# GMail

### Añadir otra dirección tuya (@gmail.com) como remitente en una cuenta GSuite UJA (@ujaen.es)

GMail permite <u>enviar mensajes utilizando como remitente otras direcciones de correo tuyas</u>. Para añadir una dirección @ujaen.es en otra cuenta @gmail.com sigue estos pasos:

#### En la cuenta @gmail.com

- Abre una sesión en Gsuite UJA
- Permite que las aplicaciones menos seguras accedan a tu cuenta

Entra en Mi cuenta> Inicio de sesión y seguridad ><u>Permitir el acceso de aplicaciones menos</u> seguras: SÍ (Activar)

• Permite el acceso a tu sin Captcha

Entra en <u>desbloquear Captcha</u> pulsando y luego pulsa en Continuar.

<u>Activar verificación en dos pasos</u> (en algunas cuentas NO es necesario esta configuración)

Entra en Mi cuenta > Inicio de sesión y seguridad > Verificación en dos pasos y pulsa (Activar)

Deberás introducir un número de teléfono para recibir las claves de verificación de dos pasos. Sigue los pasos y e introduce el código que te envían.

• Genera contraseñas de aplicación de tipo Correo en mi ordenador Windows

Abre Mi cuenta > Inicio de sesión y seguridad > Contraseñas de aplicación

Luego añade "Correo en mi ordenador con Windows",

Se generará una clave de acceso para la aplicación Correo en mi ordenador Windows. Anótalo.

### En la cuenta @ujaen.es (GSuite UJA)

Abre una sesión en la cuenta @ujaen.es

Página 1 / 2

(c) 2025 <webmaster@ujaen.es> | 2025-07-02 14:49

URL: https://faq.ujaen.es/index.php?action=artikel&cat=106&id=767&artlang=es

# GMail

• Añadir otra dirección de correo tuya

Pulsa en Rueda Dentada > Configuración > Cuentas e importación > Enviar mensaje como y luego en

Añadir otra dirección de correo tuya

Utiliza los siguientes valores para el servidor:

Servidor SMTP: smtp.gmail.com Nombre de usuario: identificador de la cuenta gmail Contraseña: (clave de acceso para la aplicación Correo en mi ordenador Windows, respeta espacios en blanco)

Se enviará un mensaje de correo a la cuenta @ujaen.es con un código de verificación. Introduzca el código de verificación en el cuadro de diálogo. Solución única ID: #1756 Autor: Jefe editor de la Sección de Servicios Telemáticos Última actualización: 2019-02-14 18:25